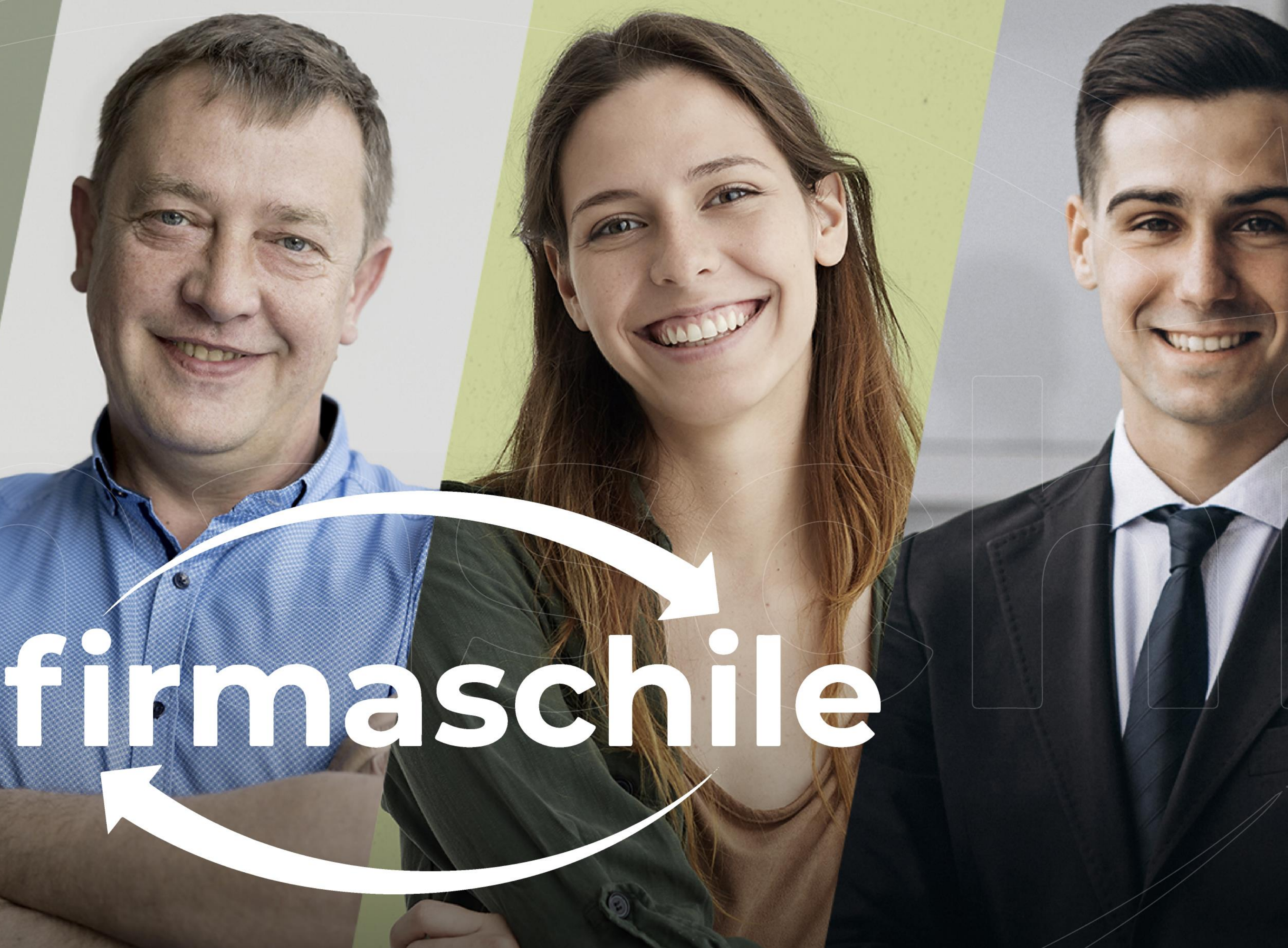

# La firma de todos

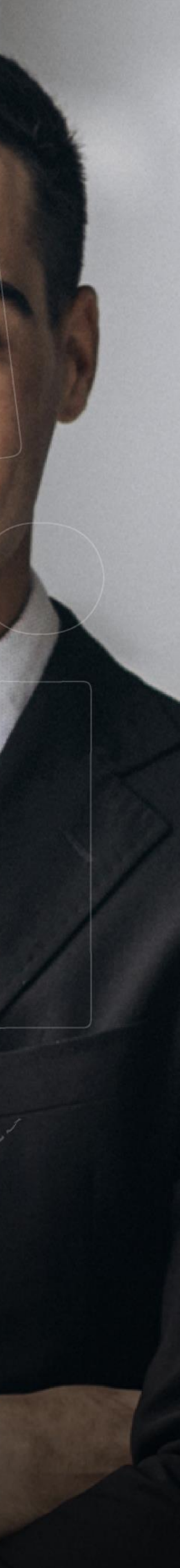

Manual de instalación del Certificado Digital

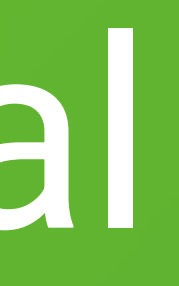

#### **Consideraciones Generales**

1. El certificado no es compatible con ningún smartphone, si descarga el certificado en estos dispositivos, perderá el certificado y deberá comprar uno nuevo o hacer uso de su garantía si se compró en el momento de la compra.

2. Las credenciales enviadas en este mail sólo le permiten descargar su certificado. Posterior a la descarga, usted debe asignar una contraseña distinta al certificado. Ver sección Instalación y Centralización de Certificado en www.firmaschile.cl.

3. Guardar el certificado y su contraseña, es de exclusiva responsabilidad de cada usuario.

4. firmaschile no se responsabiliza por la pérdida de certificado o contraseña. Se sugiere guardar en algún dispositivo adicional a su equipo el Certificado y su Contraseña.

5. Una vez descargado y centralizado el certificado en SII, podrás hacer uso de tu plataforma de facturación a través de cualquier dispositivo que disponga de acceso a internet.

Cordialmente,

firmaschile

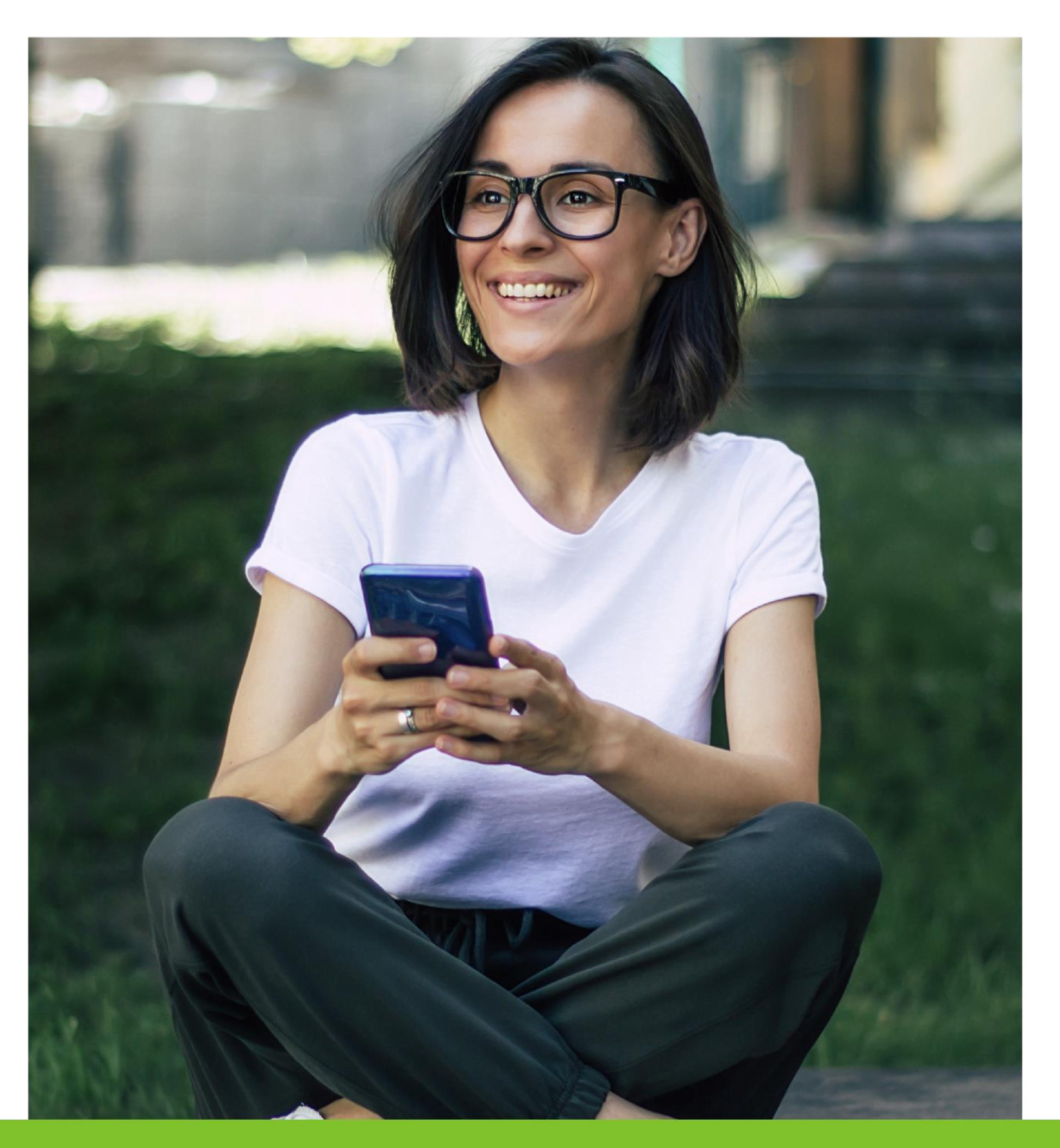

1. El primer paso para instalar un certificado electrónico es ubicar el archivo ".pfx" que descargó en el directorio seleccionado al momento de la descarga:

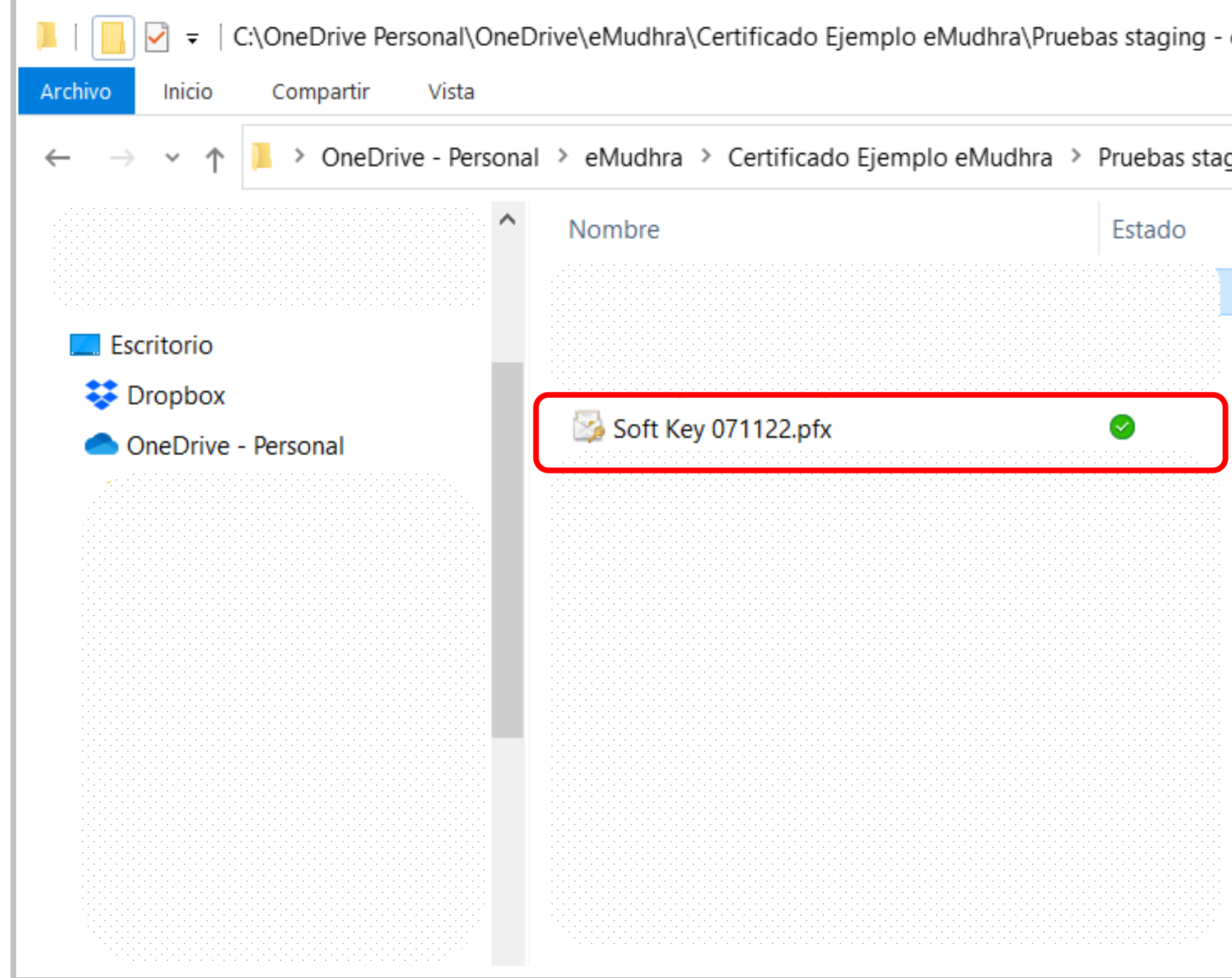

| est                        | ructura               |                     |      | -      | _    |           | ×     |
|----------------------------|-----------------------|---------------------|------|--------|------|-----------|-------|
|                            |                       |                     |      |        |      |           | ~ ?   |
| ging - estructura real 🗸 🗸 |                       |                     |      | Q      | Busc | ar en Pru | uebas |
|                            | Fecha de modificación | Тіро                | Tama | iño    |      |           |       |
|                            | 10-Nov-22 4:23 PM     | Presentación de M   |      | 84 KB  |      |           |       |
|                            | 09-Nov-22 8:23 PM     | Documento de Mi     |      | 750 KB |      |           |       |
|                            | 07-Mpv-22 11:01 AM    | Documento Adob      |      | 323 KB |      |           |       |
|                            | ۲. M                  | Intercambio de inf  |      | 3 KB   |      |           |       |
| )                          | 04-1, pv-22 9:06 PM   | Archivo WinRAR ZIP  |      | 2 KB   |      |           |       |
|                            | 04-Nov-22 9:02 PM     | Documento de Mi     |      | 894 KB |      |           |       |
|                            | 04-Nov-22 7:11 PM     | Archivo JPG         |      | 61 KB  |      |           |       |
|                            | 04-Nov-22 6:59 PM     | Certificado de seg  |      | 2 KB   |      |           |       |
|                            | 04-Nov-22 6:29 PM     | Intercambio de inf  |      | 3 KB   |      |           |       |
|                            | 04-Nov-22 5:51 PM     | Archivo JPG         |      | 53 KB  |      |           |       |
|                            | 04-Nov-22 5:49 PM     | Archivo WinRAR ZIP  |      | 4 KB   |      |           |       |
|                            | 04-Nov-22 5:53 PM     | Carpeta de archivos |      |        |      |           |       |
|                            | 04-Nov-22 5:53 PM     | Carpeta de archivos |      |        |      |           |       |
|                            |                       |                     |      |        |      |           |       |
|                            |                       |                     |      |        |      |           |       |
|                            |                       |                     |      |        |      |           |       |

2. Haga doble click sobre el archivo del certificado y espere que aparezca la siguiente pantalla:

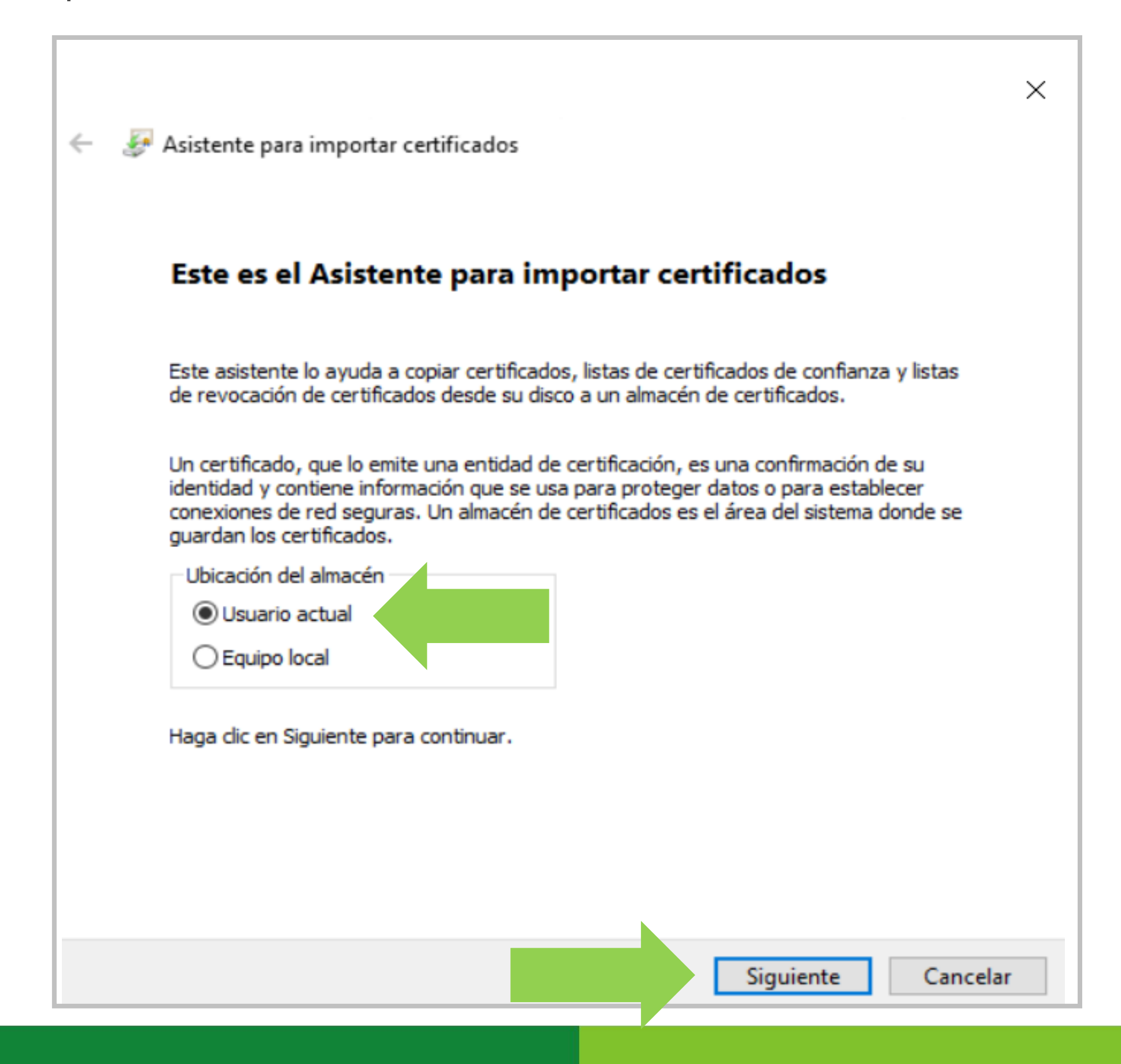

3. Haga click en Siguiente y espere que aparezca la siguiente ventana:

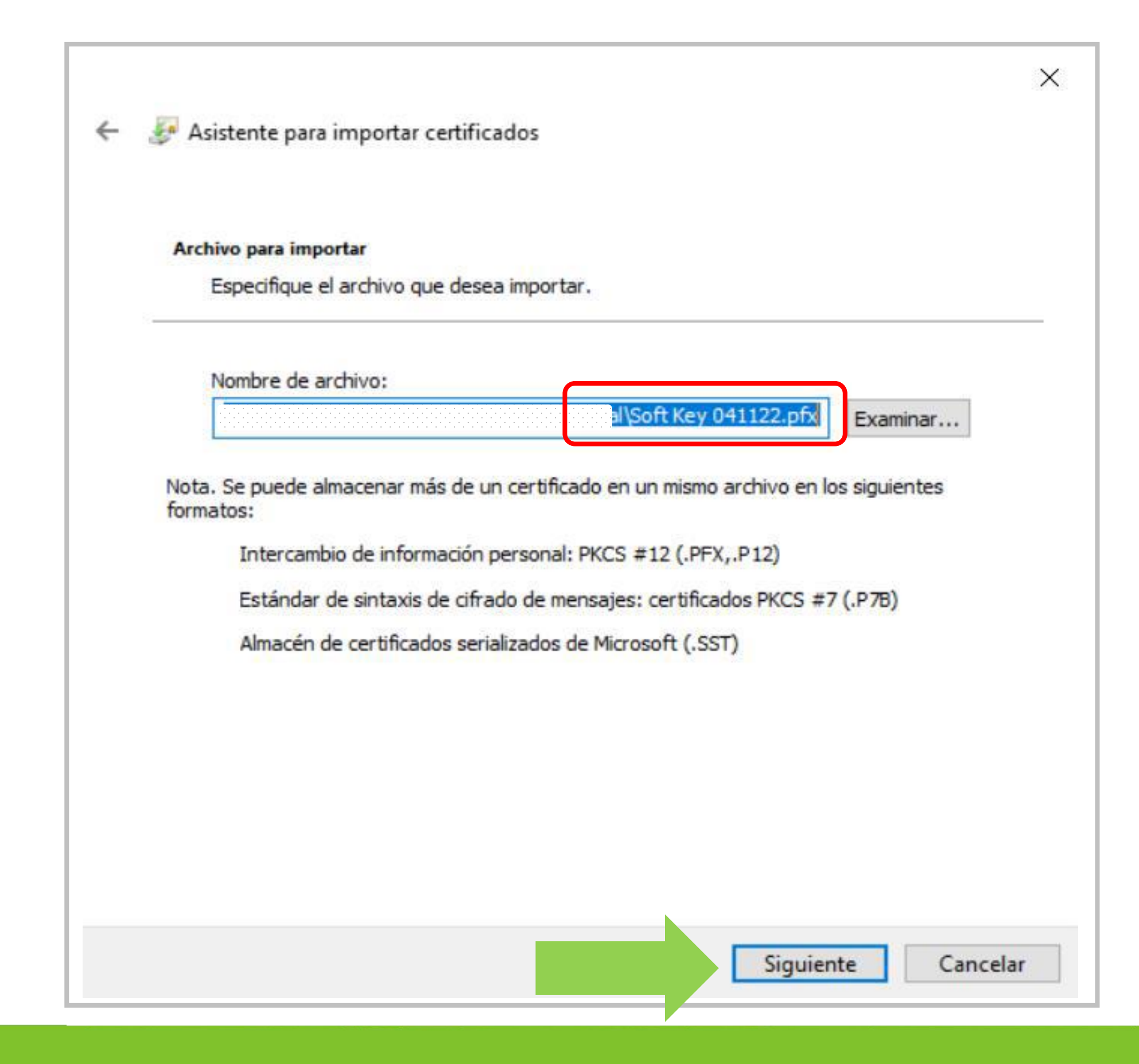

4. Ahora introduzca la contraseña que ingresó al descargar el certificado y asegúrese que estén marcados los casilleros como se indica en la figura y haga click en Siguiente.
 5. Haga click en Siguiente y espere que aparezca la próxima pantalla:

| Protección de clave privada                                                                                                    |
|----------------------------------------------------------------------------------------------------|
| Para mantener la seguridad, la clave privada se protege con una contraseña.                                                             |
| Escribe la contraseña para la dave privada.<br>Contraseña:                                                                              |
| •••••                                                                                                    |
| Mostrar contraseña                                                                                                    |
| Opciones de importación:                                                                                                    |
| Habilitar protección segura de clave privada. Si habilitas esta opción, se te avisará cada vez que una aplicación use la clave privada. |
| Marcar esta clave como exportable. Esto te permitirá hacer una copia de<br>seguridad de las claves o transportarlas en otro momento.    |
| Proteger la dave privada mediante seguridad basada en virtualización (no exportable)                                                    |
| Induir todas las propiedades extendidas.                                                                                                |

| Almacen | de certificados                                                                                                    |
|---------|----------------------------------------------------------------------------------------------------|
| certi   | almacenes de certificados son las areas del sistema donde se guardan los<br>ificados.                                             |
| Wind    | dows puede seleccionar automáticamente un almacén de certificados; también s<br>de especificar una ubicación para el certificado. |
| (       | Seleccionar automáticamente el almacén de certificados según el tipo de certificado                                               |
| (       | Colocar todos los certificados en el siguiente almacén                                                                            |
|         | Almacén de certificados:                                                                                                    |
|         | Examinar                                                                                                    |
|         |                                                                                                    |
|         |                                                                                                    |
|         |                                                                                                    |
|         |                                                                                                    |
|         |                                                                                                    |
|         |                                                                                                    |

6. Haga click en Finalizar y espere que aparezca la próxima pantalla:

|                                                          |                                                  | ×  |
|----------------------------------------------------------|--------------------------------------------------|----|
| <ul> <li>Asistente para importar certificados</li> </ul> |                                                  |    |
|                                                          |                                                  |    |
| Finalización del Asistent                                | e para importar certificados                     |    |
| Se importará el certificado después de                   | hacer dic en Finalizar.                          |    |
| Especificó la siguiente configuración:                   |                                                  |    |
| Almacén de certificados seleccionado                     | Determinado de forma automática por el asistente |    |
| Contenido<br>Nombro do archivo                           | PFX                                              |    |
| Nombre de archivo                                        | ···                                              |    |
|                                                          |                                                  |    |
|                                                          |                                                  |    |
| <                                                        | >                                                |    |
|                                                          |                                                  |    |
|                                                          |                                                  |    |
|                                                          |                                                  |    |
|                                                          |                                                  |    |
|                                                          |                                                  |    |
|                                                          | Finalizar Cancela                                | ir |

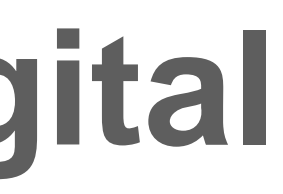

7. Haga click en Nivel de Seguridad y espere que aparezca la siguiente pantalla:

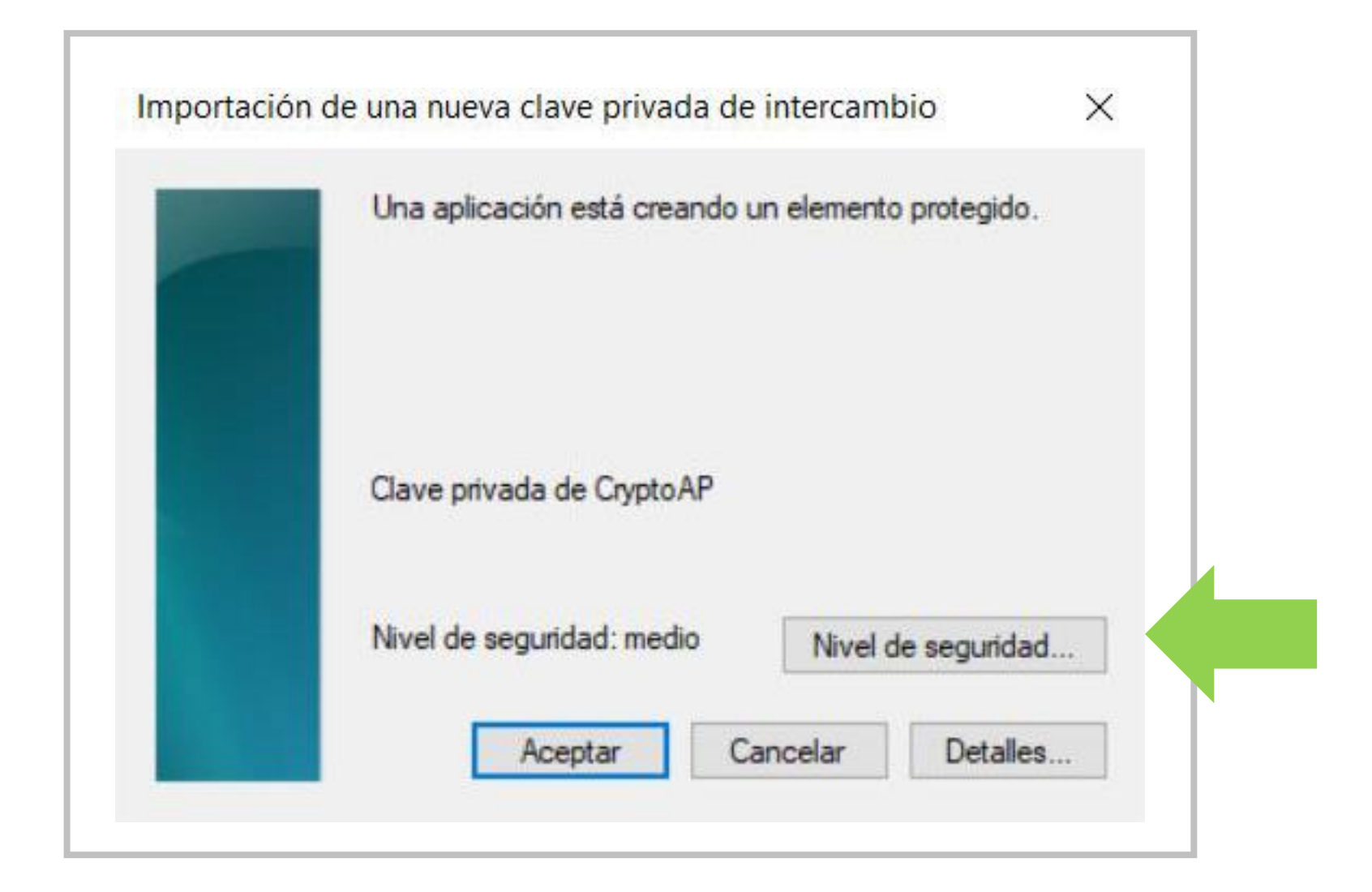

8. Asegúrese de marcar el botón Alto, haga click en Siguiente y espere que aparezca la siguiente:

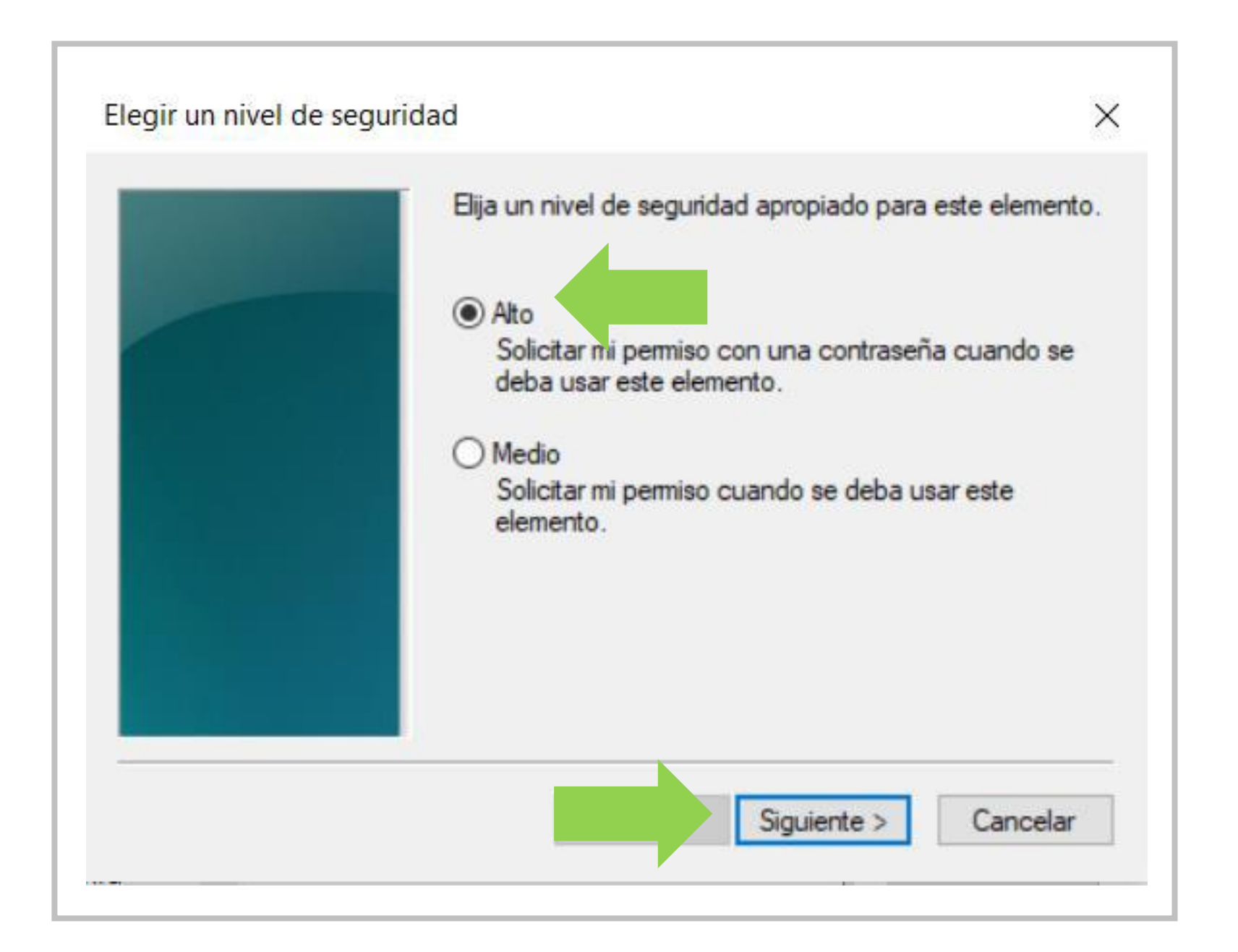

\* Importante: Sugerimos guardar en un lugar seguro está clave y que sea de fácil recordación para cuando sea solicitada al momento de firmar sus documentos.

9. Introduzca una clave de seguridad alfanumérica de al menos seis caracteres. Esta clave le será solicitada cada vez que utilice el certificado, ya instalado, para firmar. Haga click en Finalizar para terminar la instalación del certificado en su equipo:

| Crear una contraseña |                                                   | × |
|----------------------|---------------------------------------------------|---|
|                      | Crear una contraseña para proteger este elemento. |   |
|                      |                                                   |   |
|                      | Crear una contraseña para este elemento.          |   |
|                      | Contraseña para: Clave privada de CryptoA         |   |
|                      | Contraseña:                                       |   |
|                      | Confirmar:                                        |   |
|                      |                                                   |   |
|                      | Finalizar Cancela                                 | r |

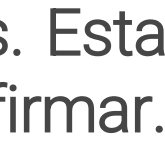

6. Haga click en Finalizar y espere que aparezca la próxima pantalla:

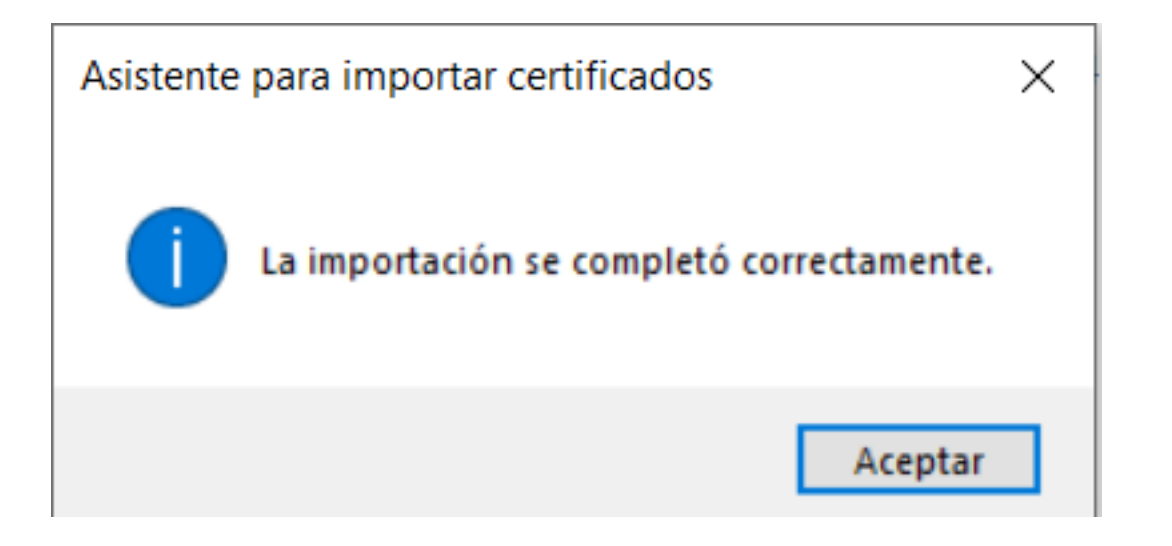

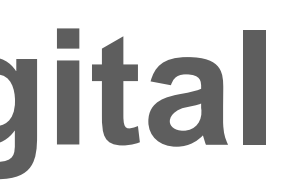

7. Haga click en Nivel de Seguridad y espere que aparezca la siguiente pantalla:

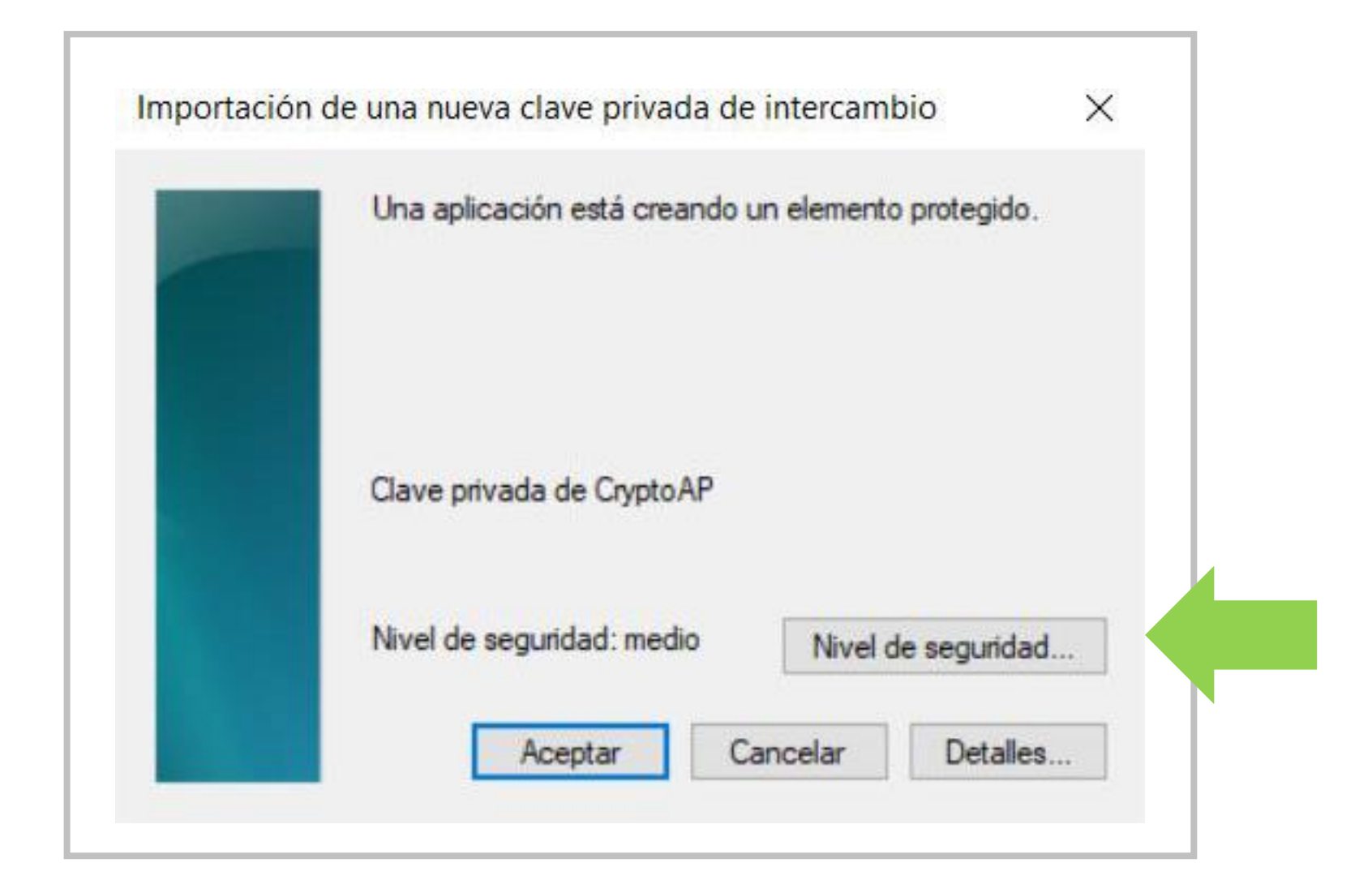

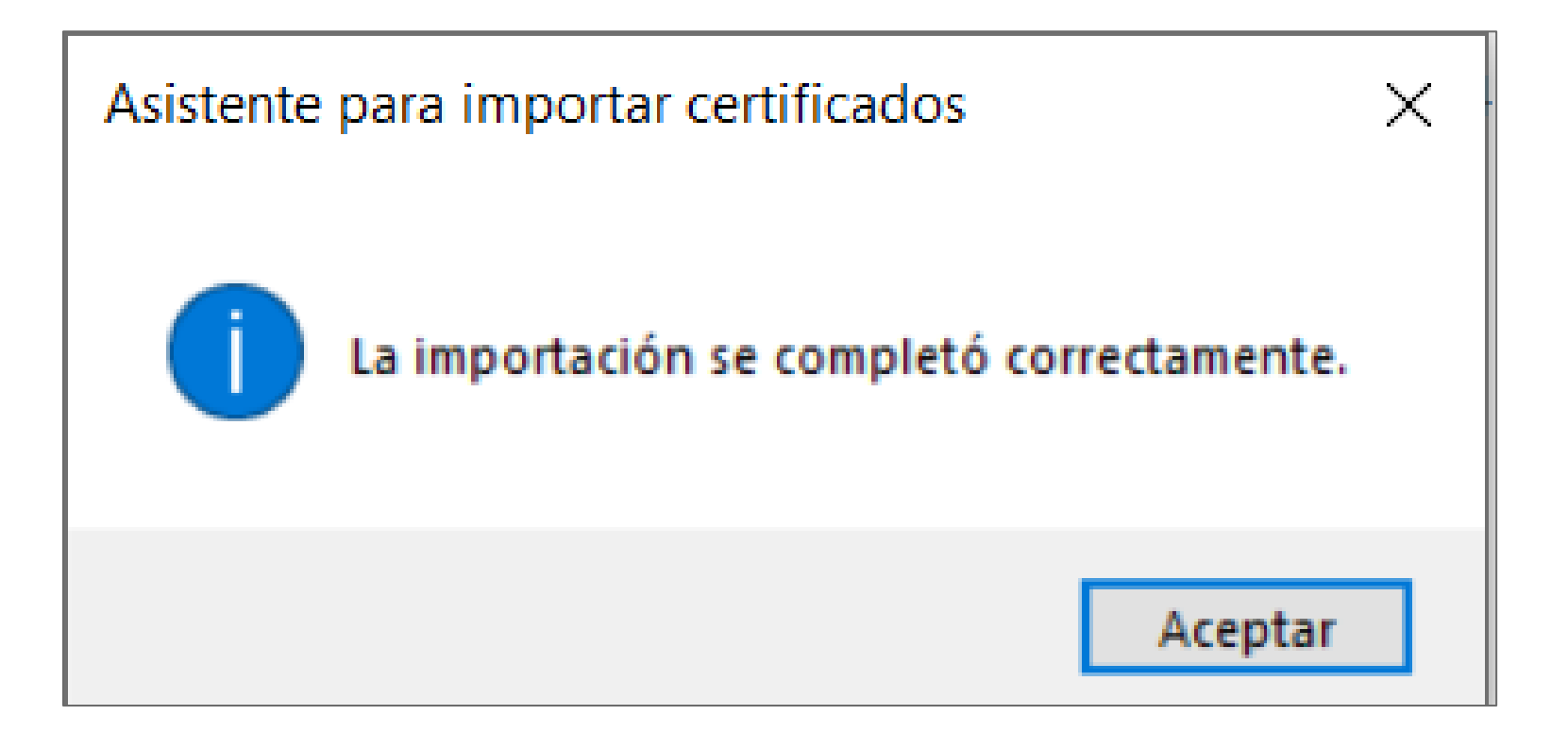

#### ¡Felicitaciones, su Certificado Digital ha sido instalado exitosamente!

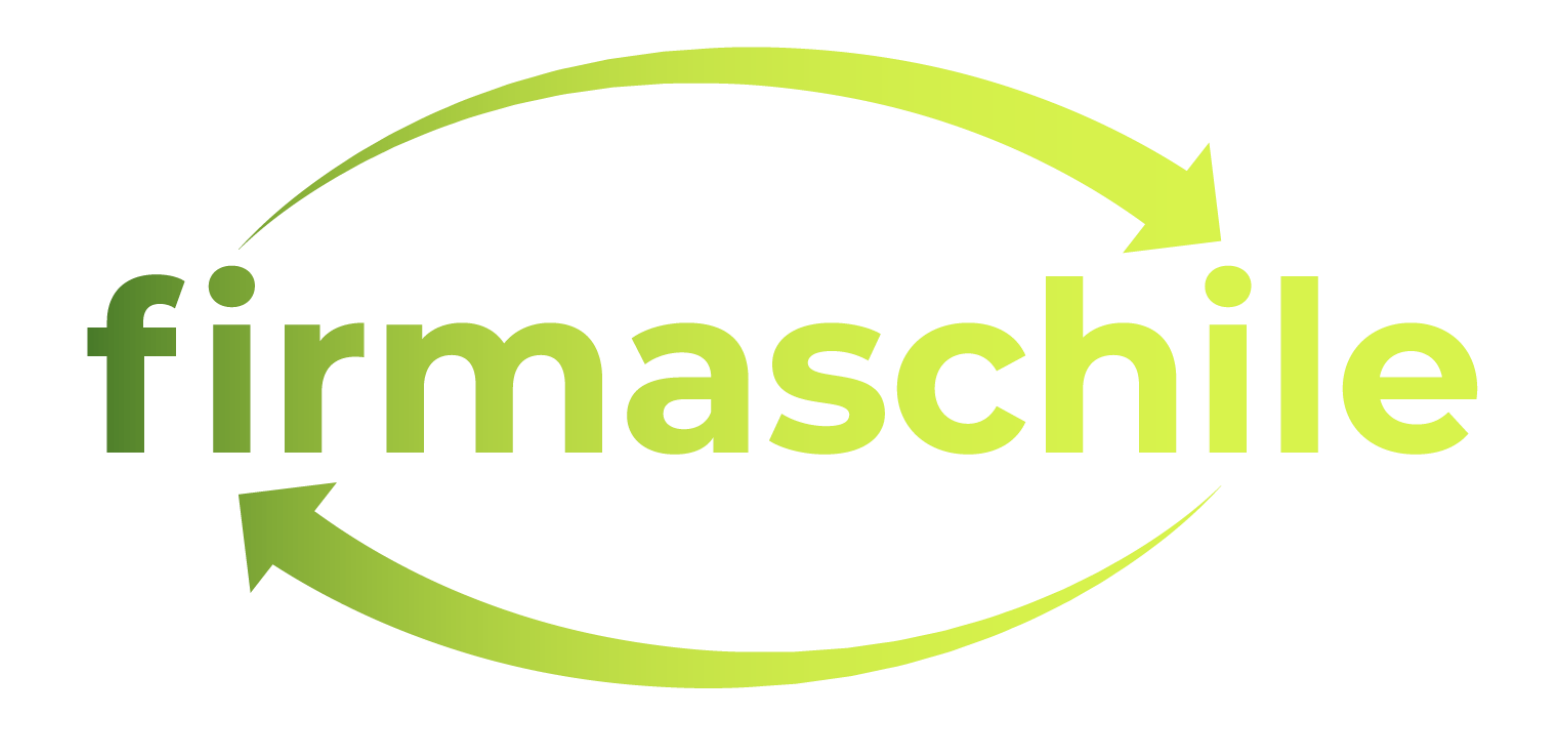